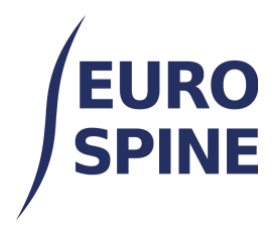

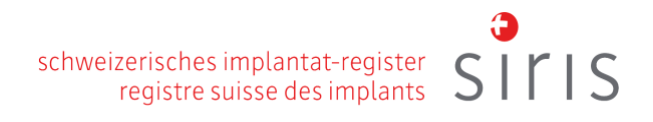

# **RYCHLÝ PRŮVODCE**

Přehled klíčových funkcí platformy pro zahájení registrace údajů V4.0 listopad 2024

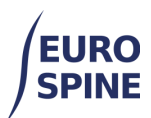

### Obsah

| 1  |    | Útrad                                            | 1  |
|----|----|--------------------------------------------------|----|
| 1. |    | Uvod                                             | T  |
| 2. |    | Prohlížeč                                        | 1  |
| 3. |    | Klíčové funkce pro zahájení registrace dat       | 2  |
|    | a. | Přidat pacienta                                  | 2  |
|    | b. | Přidání nového klinického případu nebo formuláře | 3  |
|    | c. | Formuláře                                        | 5  |
|    | d. | Hlavní symboly používané ve formuláři            | 6  |
| 4. |    | Operační formulář (příklad)                      | 7  |
|    | e. | Přijímací/patologický dílčí formulář             | 7  |
|    | f. | Chirurgický subformulář                          | 9  |
|    | g. | Podoba implantátu                                | 9  |
|    | h. | Dílčí formulář pro chirurgická opatření          | 11 |
|    | i. | Dílčí formulář pro pobyt v nemocnici             | 12 |
|    |    |                                                  |    |

# 1. Úvod

Tento dokument představuje stručného průvodce webovou aplikací.

Poskytuje stručný návod, jak postupovat, a vysvětluje symboly používané v systému. Kromě toho ukazuje formulář pro operaci.

# 2. Prohlížeč

Doporučujeme používat nejnovější verzi prohlížeče Google Chrome nebo Firefox , abyste měli co nejlepší uživatelský komfort. Jiné a starší prohlížeče nemusí podporovat všechny funkce webové aplikace.

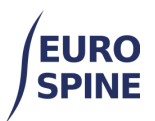

# 3. Přidání pacientů a formulářů

#### a. Přidat pacienta

Chcete-li přidat nového pacienta, klikněte na možnost "Přidat pacienta" na ovládacím panelu nebo v nabídce na horní liště.

| Spine Tango                            | LIVE                   |                      | ☆ zzz_Department | t 💌 💌 🔺 Test User 🔻 |
|----------------------------------------|------------------------|----------------------|------------------|---------------------|
| Search Add Patient Data Export Reports |                        | ePROMs Status User D | Administration   |                     |
| Search                                 | Add Patient            | Data Export          | Reports          | ePROMs Status       |
| User Docs                              | <b>A</b> dministration |                      |                  |                     |

Pacienta můžete přidat také kliknutím na tlačítko "přidat pacienta" v dolní části stránky "Vyhledávání".

| Spine Tang             | go live         |         |              |             | n z   | zzz_Department ▼ |          | ₩ •     | 占 Test User 🔻  |  |
|------------------------|-----------------|---------|--------------|-------------|-------|------------------|----------|---------|----------------|--|
| Search Add Pati        | ent Data Export | Reports | ePROMs Statu | s User Doc  | s     | Administration   |          |         |                |  |
| Search                 |                 |         |              |             |       |                  |          |         |                |  |
| Patient M.R.N.         |                 |         |              | Born betw   | een   | dd/mm/y 🛅 a      | Ind dd/r | mm/y 🗄  | a              |  |
| Last Name              |                 |         |              | First Na    | ame   |                  |          |         |                |  |
| Gender                 | - Select -      |         | •            | Confidentia | al Id |                  |          |         |                |  |
| Email Address          |                 |         |              | Physic      | cian  | - Select -       |          |         | •              |  |
| Form Status            | - Select -      |         | •            | ePROMs opt  | in? [ | Yes No           |          |         |                |  |
| Patients without forms |                 |         |              |             |       |                  |          |         |                |  |
| Advanced Search &      | Export          |         |              |             |       |                  | Sear     | rch Res | et Add Patient |  |

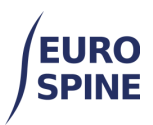

Obrazovka "Přidat pacienta" vypadá takto:

| Spine Tang                  | D LIV |             |         |      |            |              | ff zz | z_Department ▼ |   | ₩ • | å Test U | lser 🔻 |
|-----------------------------|-------|-------------|---------|------|------------|--------------|-------|----------------|---|-----|----------|--------|
| Search Add Patient          |       | Data Export | Reports | ePRC | OMs Status | User Doc     | cs    | Administration | • |     |          |        |
| atient Search > Add Patient |       |             |         |      |            |              |       |                |   |     |          |        |
| atient Details              |       |             |         |      |            |              |       |                |   |     |          |        |
| Patient M.R.N.*             |       |             |         |      |            | Consent*     | OY    | es 🔿 No        |   |     |          |        |
| Last Name                   |       |             |         |      |            | First Name   |       |                |   |     |          |        |
| Date of Birth*              |       |             |         | 8    |            | Gender*      | - Se  | elect -        |   |     | v        |        |
| ePROMs opt in?*             | ) Yes | No          |         |      | Con        | nmunication  | - Se  | elect -        |   |     | v        |        |
|                             |       |             |         |      |            | Language     | _     |                |   |     |          |        |
| Mobile Phone Number         | 44    |             |         |      | T Er       | nail Address | 5     |                |   |     | 0        |        |

Pole označená červenou hvězdičkou \* jsou povinná.

Pokud povinné pole zůstane prázdné, aplikace registru zvýrazní prázdné povinné pole, jako v níže uvedeném příkladu, aby upozornila na chybějící, ale požadované zadání údajů:

| Patient M.R.N.* | 0 |
|-----------------|---|
|                 |   |

#### b. Přidání nového klinického případu nebo formuláře

Chcete-li přidat nový případ nebo formulář ke stávajícímu pacientovi, vyhledejte a najděte pacienta pomocí vyhledávání.

| Spine Tang             | <b>jo</b> 1 |             |         |          |          | *            | I zzz_Department ▼ | •       | ₩ •     | 🐣 Test User 🔻 |
|------------------------|-------------|-------------|---------|----------|----------|--------------|--------------------|---------|---------|---------------|
| Search Add Patie       | ent         | Data Export | Reports | ePROMs S | tatus Us | er Docs      | Administration     |         |         |               |
| Search                 |             |             |         |          |          |              |                    |         |         |               |
| Patient M.R.N.         |             |             |         |          | Bor      | n between    | dd/mm/y 詰          | and dd/ | mm/y 🗄  | 3             |
| Last Name              |             |             |         |          | F        | irst Name    |                    |         |         |               |
| Gender                 | - Sele      | ct -        |         | •        | Con      | fidential Id |                    |         |         |               |
| Email Address          |             |             |         |          |          | Physician    | - Select -         |         |         | •             |
| Form Status            | - Sele      | ct -        |         | •        | ePRO     | Ms opt in?   | □ Yes □ No         |         |         |               |
| Patients without forms |             |             |         |          |          |              |                    |         |         |               |
| Advanced Search &      | Expor       | t           |         |          |          |              |                    |         |         | •             |
|                        |             |             |         |          |          |              |                    | Sea     | rch Res | et Add Patien |

Vyberte záznam z výsledků vyhledávání.

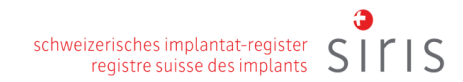

| 1            |  |
|--------------|--|
| <b>/EURO</b> |  |
| CDINE        |  |
| SPINE        |  |

|                 |                     |           |            |               |        | Demogra      | phics Form   |
|-----------------|---------------------|-----------|------------|---------------|--------|--------------|--------------|
| atient M.R.N. ↑ | Confidential Id     | Last Name | First Name | Date of Birth | Gender | No. Of Cases | View Details |
| 123456789       | 3000413000000226713 | Tester    | Jane       | 10/10/1960    | Other  | 2            | Ø 👂          |
|                 | 300041300000238632  | Donzelli  | Sabrina    | 01/11/2000    | Female | 1            | Ø P 🖯        |
| 0000            | 3000413000000257708 |           |            | 02/03/1988    | Female | 2            | Ø 👂          |
| 01010           | 300041300000222729  | James     | Bond       | 07/05/2021    | Male   | 5            | Ø 👂          |
| 111             | 300048000000188627  |           |            | 13/08/2019    | Male   | 2            | Ø 👂 🗄        |
| 111111          | 300041300000231885  |           |            | 18/02/2000    | Male   | 1            | 🗷 🔎 🔒        |
| 111xxxxx        | 300041300000232021  | Bond      | Julia      | 01/02/1970    | Female | 0            | 2 💼 🖿        |
| 123678          | 300048000000190095  |           |            | 01/01/1970    | Female | 1            | Z 2 🖿        |
| 23              | 300048000000152332  | sdf       | sfd        | 16/05/2019    | Male   | 1            | Z 2 🖿        |
| 23123123        | 300048000000152333  | Hugo      | Hugo       | 16/05/2019    | Male   | 2            | Z P 🗄        |

V případě nového pacienta bez existujících formulářů klikněte ve výsledcích vyhledávání na "Add Case"

| 3453647434 |  | 07/11/2018 | Male | 0 | 🗹 🏛 🔛 |
|------------|--|------------|------|---|-------|

nebo u pacienta s existujícími formuláři klikněte ve výsledcích vyhledávání na "Zobrazit podrobnosti" 🔑 .

| 1 300041300000004003 Leonardo | Da Vinci | 31/08/2020 | Male | 1 | 🗹 🔎 🔛 |
|-------------------------------|----------|------------|------|---|-------|
|-------------------------------|----------|------------|------|---|-------|

Chcete-li přidat nový případ, vyberte možnost "Add Case" (Přidat případ) (zakroužkováno modře). Chcete-li přidat nový formulář, vyberte možnost "Přidat formulář" (žlutě zakroužkováno).

170

Chcete-li upravit existující formulář, vyberte možnost 🧖 (zakroužkováno červeně).

| Chcete-li formulář přesunout, vyberte možnost | oužkovaná zeleně). |
|-----------------------------------------------|--------------------|
|-----------------------------------------------|--------------------|

| Case/Form Details                                                                         |     | >       |
|-------------------------------------------------------------------------------------------|-----|---------|
| Patient M.R.N.: 101213 Confidential Id: 3000413000000239769 Born: 02/12/1980 Gender: Male |     | Z C     |
| Case 002 - 15/02/2024 - Created at: Test clinic ZZZ - Orthopaedic surgery                 | (1) | 0 🔁 🖬 🔺 |
| Surgery SIRIS (Incomplete)                                                                |     | 0 🕑 🖻   |
| Main pathology spondylolisthesis (non degenerative)<br>Surgery date no value registered   |     |         |
| Case 001 - 09/02/2023 - Created at: Test clinic ZZZ - Neurosurgery                        | (1) | •       |

Chcete-li upravit existující formulář, vyberte z výsledků vyhledávání nebo z vybraného případu možnost upravit

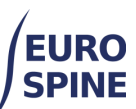

| Case/Form Details                                                                              |     | ×       |
|------------------------------------------------------------------------------------------------|-----|---------|
| Patient M.R.N.: 1 Confidential Id: 300041300000001004 Date of Birth: 12/08/2020 Gender: Female |     | 2       |
| Case 003 - 14/09/2020 - Created at: zzz_Department                                             | (1) | 0 🗄 💼 🔻 |
| Case 002 - 31/08/2020 - Created at: zzz_Department                                             | (1) | 0 🔁 🛅 🔺 |
| Surgery SIRIS (incomplete)                                                                     |     | î 🖺 🗹 💼 |
| Main pathology degenerative disease<br>Surgery date 31/08/2020                                 |     |         |
| Case 001 - 12/08/2020 - Created at: zzz_Department                                             | (1) | 0 🖯 💼 🔻 |
|                                                                                                |     |         |
| ranced Search & Export                                                                         |     |         |

#### c. Formuláře

Všechny formuláře fungují podobně. Položky pro výběr jsou obvykle dostupné z rozevíracího seznamu. Vybrané položky se <u>po uložení</u> zaznamenají proti vyplňovanému formuláři. Formulář nemusí být před uložením vyplněn. Jakmile je formulář vyplněn, měl by být <u>odeslán</u>. Pro vykazování se používají pouze odeslané formuláře.

V závislosti na registru se může zobrazit řada formulářů, které lze přidat (Spine Tango), nebo pouze dva operační formuláře (SIRIS Spine).

| Select Form                                                                                                    | × |
|----------------------------------------------------------------------------------------------------|---|
| <ul> <li>Surgerv</li> <li>Surgery v2025</li> <li>Surgery v2025 extended</li> <li>Conservative</li> <li>Conservative 2018</li> <li>Patient</li> <li>AOSpine PROST</li> <li>COMI back cons.+ST add-on</li> <li>COMI back surg.+ST add-on</li> <li>COMI neck cons.+ST add-on</li> <li>COMI neck surg.+ST add-on</li> <li>COMI neck surg.+ST add-on</li> <li>COMI neck surg.+ST add-on</li> <li>SCOMI neck surg.+ST add-on</li> <li>SF-36 v2</li> <li>SRS-30</li> <li>Other forms</li> <li>Adult deformity add-on</li> <li>Intraop Neuromonitoring (IONM)</li> <li>mJOA</li> <li>NURICK</li> </ul> |   |
| Send ePROMs Select Cancel                                                                                                    |   |

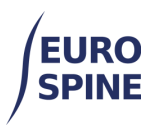

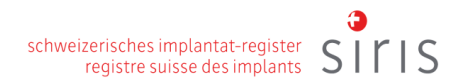

#### d. Hlavní symboly používané ve formuláři

Následující symboly jsou hlavní symboly používané v systému. Všechny symboly obsahují nápovědu. Po najetí na něj se zobrazí vysvětlení, co daný symbol znamená.

| a <u>a</u> | Vrátit se k pacientovi                                                      |
|------------|-----------------------------------------------------------------------------|
| •          | Zpět na podrobnosti o případu pacienta                                      |
| 0          | Nahrání souboru/přílohy                                                     |
| 0.         | Nahrané soubory nebo formulář obsahuje přílohu                              |
|            | Přesunout soubor (umožňuje přesouvat soubory z jednoho případu do druhého)  |
| ŀ          | Soubor pro tisk                                                             |
|            | Dílčí formulář byl vyplněn a nejsou v něm žádné chyby.                      |
| Δ          | Jedná se o varovný symbol, který znamená, že v dílčím formuláři jsou chyby. |
| 0          | Tím se zvýrazní konkrétní pole s chybou.                                    |

Jedná se o jedno výběrové pole. Můžete vybrat pouze jednu možnost

| 1 🔻           |
|---------------|
| Please select |
| 1             |
| 2             |
| 3             |
| 4             |
| > 4           |

Jedná se o pole s více možnostmi výběru. Výběry s více možnostmi jsou označeny čtvercovými poli. Pokud se objeví, je možné vybrat více než jeden výběr.

| midl | ine, paramedian          | • |
|------|--------------------------|---|
|      | no posterior access      |   |
| •    | midline                  | • |
| •    | paramedian               |   |
|      | posterolateral           |   |
|      | para-coccygeal (AxiALIF) |   |
|      | other                    |   |

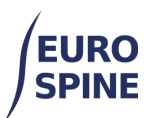

# 4. Operační formulář (příklad)

Konkrétní proměnné jsou uvedeny u příslušných dílčích formulářů, které se mohou lišit v závislosti na typu a verzi formuláře. Níže uvedený aktuální příklad formuláře pro chirurgii má podformuláře Příjem/Patologie, Chirurgie, Chirurgická opatření a Pobyt v nemocnici.

| Admission / Pathology |
|-----------------------|
| Surgery               |
| Surgical measures     |
| Hospital stay         |

#### e. Přijímací/patologický dílčí formulář

Tento dílčí formulář zahrnuje zadání všech hlavních patologií. Při výběru hlavní patologie je specifikace oddílu hlavní patologie omezena na vybranou hlavní patologii. Snímek obrazovky níže ukazuje příklad pro hlavní patologii "Degenerativní onemocnění". Specifikace jakýchkoli dalších podrobností je omezena na příslušné informace požadované pro "Degenerativní onemocnění".

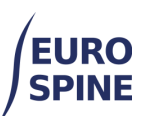

| ender : Female                                                                                                    |                                                                                                    |                                       |
|----------------------------------------------------------------------------------------------------|----------------------------------------------------------------------------------------------------|---------------------------------------|
| dmission / Pathology                                                                                                    | GENERAL                                                                                                    |                                       |
| urgery                                                                                                    | Admission date *                                                                                                    |                                       |
| irgical measures                                                                                                    | dd/mm/yyyy                                                                                                    |                                       |
| ospital stay                                                                                                    | Main pathology *                                                                                                    |                                       |
|                                                                                                    | degenerative disease                                                                                                    | ▼                                     |
| Save Submit                                                                                                    |                                                                                                    |                                       |
|                                                                                                    | SPECIEICATION OF MAIN PATHOLOGY                                                                                                    |                                       |
|                                                                                                    | SPECIFICATION OF MAIN FATHOLOGY                                                                                                    |                                       |
|                                                                                                    | Degenerative disease                                                                                                    |                                       |
|                                                                                                    | Type of degeneration - primary *                                                                                                    |                                       |
|                                                                                                    | disc herniation                                                                                                    | •                                     |
|                                                                                                    | Type of degeneration - secondary *                                                                                                    |                                       |
|                                                                                                    | degenerative disc disease                                                                                                    | •                                     |
|                                                                                                    |                                                                                                    |                                       |
| ONTINUATION                                                                                                    |                                                                                                    |                                       |
|                                                                                                    |                                                                                                    |                                       |
| For segments, ind                                                                                                    | licate cranial vertebral body only                                                                                                    |                                       |
| Most sousraly offer                                                                                                    | ted compart / vertebral body *                                                                                                    |                                       |
| Most severely allect                                                                                                    | ted segment / vertebrai body                                                                                                    | -                                     |
| L5                                                                                                    |                                                                                                    | •                                     |
| Extent of lesion (see                                                                                                    | gments / vertebral bodies) *                                                                                                    |                                       |
| 3                                                                                                    | g,                                                                                                    | •                                     |
| •                                                                                                    |                                                                                                    |                                       |
| Additional patholog                                                                                                    | y *                                                                                                    |                                       |
|                                                                                                    |                                                                                                    |                                       |
| spondylolisthesis (n                                                                                                    | on-degenerative)                                                                                                    | -                                     |
| spondylolisthesis (n                                                                                                    | ion-degenerative)                                                                                                    | •                                     |
| spondylolisthesis (n<br>Number of previous                                                                                                    | oon-degenerative)<br>s spine surgeries at same / adjacent level(s)                                                                            | •                                     |
| spondylolisthesis (n<br>Number of previous                                                                                                    | on-degenerative)<br>s spine surgeries at same / adjacent level(s)                                                                             | •                                     |
| spondylolisthesis (n<br>Number of previous                                                                                                    | ion-degenerative)<br>s spine surgeries at same / adjacent level(s)                                                                            | •                                     |
| Spondylolisthesis (n<br>Number of previous<br>0<br>Number of previous                                                                                                    | son-degenerative)<br>s spine surgeries at same / adjacent level(s)<br>s spine surgeries at other level(s) *                                   | •                                     |
| spondylolisthesis (n<br>Number of previous<br>0<br>Number of previous<br>0                                                                                                    | on-degenerative)<br>s spine surgeries at same / adjacent level(s)<br>s spine surgeries at other level(s) *                                    | •                                     |
| spondylolisthesis (n<br>Number of previous<br>0<br>Number of previous<br>0                                                                                                    | son-degenerative)<br>s spine surgeries at same / adjacent level(s)<br>s spine surgeries at other level(s) *                                   | •                                     |
| Spondylolisthesis (n<br>Number of previous<br>0<br>Number of previous<br>0<br>Duration of symptor                                                                                                    | spine surgeries at same / adjacent level(s)<br>spine surgeries at other level(s) *<br>ms requiring treatment *                                | •                                     |
| Spondylolisthesis (n<br>Number of previous<br>0<br>Number of previous<br>0<br>Duration of symptor                                                                                                    | non-degenerative)<br>a spine surgeries at same / adjacent level(s)<br>a spine surgeries at other level(s) *<br>ms requiring treatment *       | •<br>•<br>•<br>•                      |
| Spondylolisthesis (n<br>Number of previous<br>0<br>Number of previous<br>0<br>Duration of sympton<br>Risk factors                                                                                            | a spine surgeries at same / adjacent level(s)<br>a spine surgeries at other level(s) *<br>ms requiring treatment *                            | •                                     |
| Spondylolisthesis (n<br>Number of previous<br>0<br>Number of previous<br>0<br>Duration of sympton<br>Risk factors                                                                                            | ion-degenerative)<br>a spine surgeries at same / adjacent level(s)<br>a spine surgeries at other level(s) *<br>ms requiring treatment *       | •                                     |
| Spondylolisthesis (n<br>Number of previous<br>0<br>Number of previous<br>0<br>Duration of symptor<br>Risk factors<br>Height (cm) *                                                                           | a spine surgeries at same / adjacent level(s)<br>a spine surgeries at other level(s) *<br>ms requiring treatment *                            | •                                     |
| Spondylolisthesis (n<br>Number of previous<br>0<br>Number of previous<br>0<br>Duration of symptor<br>Risk factors<br>Height (cm) *                                                                           | a spine surgeries at same / adjacent level(s)<br>a spine surgeries at other level(s) *<br>ms requiring treatment *                            | •<br>•<br>•<br>•                      |
| Spondylolisthesis (n<br>Number of previous<br>0<br>Number of previous<br>0<br>Duration of symptor<br>Risk factors<br>Height (cm) *<br>175                                                                    | a spine surgeries at same / adjacent level(s)<br>a spine surgeries at other level(s) *<br>ms requiring treatment *                            | •                                     |
| spondylolisthesis (n<br>Number of previous<br>0<br>Number of previous<br>0<br>Duration of symptor<br>Risk factors<br>Height (cm) *<br>175<br>Weight (kg) *                                                   | a spine surgeries at same / adjacent level(s)<br>a spine surgeries at other level(s) *<br>ms requiring treatment *                            | •<br>•<br>•<br>•<br>•                 |
| spondylolisthesis (n<br>Number of previous<br>0<br>Number of previous<br>0<br>Duration of symptor<br>Risk factors<br>Height (cm) *<br>175<br>Weight (kg) *                                                   | <pre>ion-degenerative) is spine surgeries at same / adjacent level(s) is spine surgeries at other level(s) * ms requiring treatment * </pre>  | · · · · · · · · · · · · · · · · · · · |
| spondylolisthesis (n<br>Number of previous<br>0<br>Number of previous<br>0<br>Duration of sympton<br>Risk factors<br>Height (cm) *<br>175<br>Weight (kg) *<br>75<br>BMI *                                    | <pre>spine surgeries at same / adjacent level(s) spine surgeries at other level(s) * ms requiring treatment * </pre>                          | •                                     |
| spondylolisthesis (n<br>Number of previous<br>0<br>Number of previous<br>0<br>Duration of sympton<br>Risk factors<br>Height (cm) *<br>175<br>Weight (kg) *<br>75<br>BMI *                                    | <pre>spine surgeries at same / adjacent level(s) spine surgeries at other level(s) * ms requiring treatment * </pre>                          | •                                     |
| spondylolisthesis (n<br>Number of previous<br>0<br>Number of previous<br>0<br>Duration of sympton<br>Risk factors<br>Height (cm) *<br>175<br>Weight (kg) *<br>75<br>BMI *<br>24.49                           | <pre>spine surgeries at same / adjacent level(s) spine surgeries at other level(s) * ms requiring treatment * </pre>                          | •                                     |
| spondylolisthesis (n<br>Number of previous<br>0<br>Number of previous<br>0<br>Duration of sympton<br>Risk factors<br>Height (cm) *<br>175<br>Weight (kg) *<br>75<br>BMI *<br>24.49                           | <pre>spine surgeries at same / adjacent level(s) spine surgeries at other level(s) * ms requiring treatment * </pre>                          | · · · · · · · · · · · · · · · · · · · |
| spondylolisthesis (n<br>Number of previous<br>0<br>Number of previous<br>0<br>Duration of sympton<br>Risk factors<br>Height (cm) *<br>175<br>Weight (kg) *<br>75<br>BMI *<br>24.49<br>Current smoker *       | <pre>ion-degenerative) is spine surgeries at same / adjacent level(s) is spine surgeries at other level(s) * ms requiring treatment *  </pre> | •                                     |
| spondylolisthesis (n<br>Number of previous<br>0<br>Number of previous<br>0<br>Duration of sympton<br>Risk factors<br>Height (cm) *<br>175<br>Weight (kg) *<br>75<br>BMI *<br>24.49<br>Current smoker *<br>no | <pre>spine surgeries at same / adjacent level(s) spine surgeries at other level(s) * ms requiring treatment * </pre>                          | · · · · · · · · · · · · · · · · · · · |

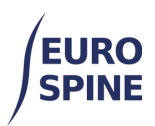

#### f. Dílčí formulář chirurgie

Dílčí formulář pro operaci obsahuje informace o operaci. Chirurgická opatření je třeba uvést v dalším dílčím formuláři.

| Search Add Patient             | Data Evont Bannite eDDOMe Statue Liear Doce Articipitetration                    |            |
|--------------------------------|----------------------------------------------------------------------------------|------------|
| Add Patient                    | Data Export Reports enricins Status User Docs Multilinstration                   |            |
| Patient M.R.N. : 1 Confidentia | ld : 300041300000238632 Bom : 01/11/2000 Gender : Female Surgery 2017 V2 → A [A] | ) 🖨 🐴 🖻 🖹  |
| Adminuton / Datinations        | SURGICAL PROCEDURE                                                               |            |
| Surgery Pathology              |                                                                                  |            |
| Surgery                        | Surgery date *                                                                   |            |
| Implants                       |                                                                                  |            |
| Surgical measures              | Surgeon 1                                                                        | •          |
| Hospital stay                  | Bona, James                                                                      |            |
| Outro Outro                    | Surgeon 2                                                                        |            |
| Save Subm                      |                                                                                  |            |
|                                | perioheral pain relief                                                           | •          |
|                                |                                                                                  |            |
|                                | Implants * Yes - detailed registration (by catalogue number)                     | •          |
|                                | Autorior concert                                                                 |            |
|                                | Please select                                                                    | <b>×</b> 0 |
|                                | Parted a second d                                                                |            |
|                                | Please select                                                                    | <b>×</b> 0 |
|                                |                                                                                  |            |
|                                | Morbidity state *                                                                | <b>Y</b> 0 |
|                                | Surgeon credentiale *                                                            |            |
|                                | Please select                                                                    | • O        |
|                                | Technology *                                                                     |            |
|                                | Please select                                                                    | <b>v</b> 0 |
|                                | Operation time *                                                                 | -          |
|                                | Please select                                                                    | • 0        |
|                                | Blood loss *                                                                     | -          |
|                                | Please select                                                                    | <b>*</b> 0 |
|                                | Blood transfusion *                                                              |            |
|                                | Please select                                                                    | <b>v</b> 0 |
|                                |                                                                                  |            |
|                                | L                                                                                |            |
| LIOGODO                        | mniantatu                                                                        |            |

Pokud na otázku týkající se implantátů odpovíte ano, zobrazí se dílčí formulář pro implantáty.

| Implants *                                             |
|--------------------------------------------------------|
| Yes - detailed registration (by catalogue number)      |
| Please select                                          |
| No - no new implants                                   |
| Yes - detailed registration (by catalogue number)      |
| Yes - minimal registration (by manufacturer and brand) |

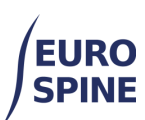

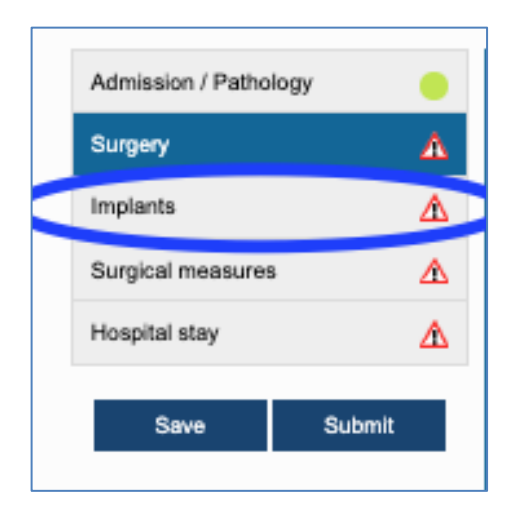

Níže je uvedeno několik možností, jak lze implantát zaregistrovat, seřazených podle jednoduchosti:

- 1. načtením implantátu (nebo skupiny implantátů) ze seznamu oblíbených, pokud byl již dříve uložen jako oblíbený,
- 2. kliknutím do pole "Čárový kód (GTIN)" a naskenováním čárového kódu nebo QR kódu,
- 3. (pokud není k dispozici čárový kód implantátu nebo QR-kód) zadáním čísla článku/katalogu do pole "Katalogové číslo" a vyhledáním a přidáním nalezeného implantátu,
- (pokud není k dispozici čárový kód nebo QR-kód a číslo výrobku) výběrem výrobce a následným vyhledáváním podle klíčových slov. Pokud použijete více klíčových slov, oddělte je symbolem hvězdičky \*.

| Name              |                               | User Name   | †                     |        |             |         |
|-------------------|-------------------------------|-------------|-----------------------|--------|-------------|---------|
| Cousin IntraSPINE | 8mm (1)                       | Sutter Sand | у                     |        | 4 o         | Í       |
| H I               |                               |             |                       |        |             |         |
| Catalogue searc   | h                             |             |                       |        |             |         |
| Manufactu         | rer Please select 4a          | - search b  | y Manufacturer        |        | •           |         |
| Bra               | nd - Select -                 |             |                       |        |             |         |
| Descripti         | <sup>on</sup> 4b - refine sea | rch using   | keywords              |        |             | 0       |
| Barcode (GTI      | N) 2 - scan bard              | code 0      | Catalogue Number      | 3 - se | arch by     |         |
|                   | or QR coo                     | le          |                       | catalo | ogue no     | )       |
|                   |                               | Re          | quest missing implant | Reset  | Search      |         |
| earch results     |                               |             |                       |        |             |         |
| Manuf Brand       | Catalogue<br>Number ↑ [       | Description |                       |        |             |         |
| H • 0 >           | ► 5 Titem                     | ns per page |                       | N      | o item to d | lisplay |
|                   |                               |             |                       |        |             | Sele    |
|                   |                               |             |                       |        |             |         |
| dded implants     |                               |             |                       |        |             |         |
|                   |                               |             |                       |        |             |         |

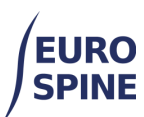

### h. Dílčí formulář chirurgických opatření

Níže uvedené snímky obrazovky ukazují požadované informace pro oddíl chirurgických opatření.

| Spine Tango uv                             | # 222                                                                              | _Department *   |       | 🛓 Test User 🎽 |  |
|--------------------------------------------|------------------------------------------------------------------------------------|-----------------|-------|---------------|--|
| Search Add Patient Data E                  | xport Reports ePROMs Status User Docs                                              | Administration  |       |               |  |
| Patient M.R.N. : 1 Confidential Id : 30004 | 13000000238632 Born : 01/11/2000 Gender : Female                                   | Surgery 2017 V2 | xaa n | 🖨 🗛 🔿 🖹       |  |
|                                            |                                                                                    |                 |       |               |  |
| Admission / Pathology 😑                    | SURGICAL MEASURES                                                                  |                 |       |               |  |
| Surgery 🔥                                  | Decompression                                                                      |                 |       |               |  |
| Implants                                   | Specify decompression *                                                            |                 |       |               |  |
| Surgical measures                          | Please select                                                                      |                 |       | • 0           |  |
| Hospital stav                              | Extent of surgery - decompression *                                                |                 |       |               |  |
|                                            | Please select                                                                      |                 |       | - O           |  |
| Save Submit                                | Fueles and the measure                                                             |                 |       |               |  |
|                                            | Pusion promoting measures                                                          |                 |       |               |  |
|                                            | Specify fusion * Please select                                                     |                 |       | <b>v</b> 0 0  |  |
|                                            | Extent of surgery - fusion *                                                       |                 |       |               |  |
|                                            | Please select                                                                      |                 |       | <b>v</b> 0    |  |
|                                            | Fusion material *                                                                  |                 |       |               |  |
|                                            | Please select                                                                      |                 |       | <b>v</b> 0    |  |
|                                            | Ctabilization rigid                                                                |                 |       |               |  |
|                                            | Stabilisation rigid                                                                |                 |       |               |  |
|                                            | Specify stabilisation rigid * Plesse select                                        |                 |       | <b>v</b> 0    |  |
|                                            | Extent of sumery - stabilisation rigid *                                           |                 |       |               |  |
|                                            | Please select                                                                      |                 |       | <b>v</b> 0    |  |
|                                            |                                                                                    |                 |       |               |  |
|                                            | Deformity correction                                                               |                 |       |               |  |
|                                            | Specify deformity correction *                                                     |                 |       |               |  |
|                                            | Prease select                                                                      |                 |       | •             |  |
|                                            | Extent of surgery - deformity correction *                                         |                 |       | <b>×</b> 0    |  |
|                                            |                                                                                    |                 |       |               |  |
|                                            |                                                                                    |                 |       |               |  |
| 5                                          | tabilisation motion preserving                                                     |                 |       |               |  |
|                                            | Specify stabilisation motion preserving *                                          |                 |       |               |  |
|                                            | Extent of oursease, etablication motion proceeding *                               |                 |       |               |  |
|                                            | Please select                                                                      |                 | •     | 0             |  |
|                                            |                                                                                    |                 |       | -             |  |
| c                                          | Other surgical measures                                                            |                 |       |               |  |
|                                            | Other surgical measures *                                                          |                 |       |               |  |
|                                            | mease select                                                                       |                 | •     | •             |  |
|                                            | Extent of surgery - other surgical measures *                                      |                 | -     | 0             |  |
|                                            |                                                                                    |                 |       |               |  |
|                                            | ntraoperative adverse event *                                                      |                 |       |               |  |
|                                            |                                                                                    |                 | -     | 0             |  |
|                                            | Measures during index surgery *                                                    |                 |       |               |  |
|                                            |                                                                                    |                 | •     | 0             |  |
|                                            | ntraoperative general complications *                                              |                 |       |               |  |
|                                            |                                                                                    |                 | •     | 9             |  |
|                                            | Level of intervention                                                              |                 |       |               |  |
|                                            |                                                                                    |                 |       |               |  |
|                                            | other                                                                              |                 |       |               |  |
|                                            | other                                                                              |                 |       |               |  |
|                                            | other<br>Please choose the most appropriate level of intervention<br>Please select |                 | •     |               |  |

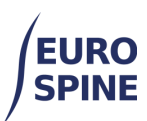

#### i. Dílčí formulář pro pobyt v nemocnici

Níže je uveden snímek obrazovky dílčího formuláře pro pobyt v nemocnici, který může být k dispozici v závislosti na verzi formuláře operace.

| Search Add Patient           | Data         | Export   | Reports                     | ePROMs Status          | User Docs | Administration | •             |     |     |       |
|------------------------------|--------------|----------|-----------------------------|------------------------|-----------|----------------|---------------|-----|-----|-------|
| Patient M.R.N. : 1 Confident | al Id : 3000 | 41300000 | 238632 Bom                  | : 01/11/2000 Gender :  | Female    | Surgery 2017   | <b>V2</b> 🖂 🛛 | a ( | e 4 | 🛓 🚔 🖹 |
| Admission / Pathology        | •            | HOSPIT   | AL STAY                     |                        |           |                |               |     |     |       |
| Surgery                      | ▲            | Posto    | o surgical cor              | mplications before di  | scharge * |                |               |     |     |       |
| mplants                      | Δ            | Plea     | se select                   |                        | ornal ge  |                |               |     | -   |       |
| Surgical measures            | ▲            | Posto    | p general con               | nplications before dis | charge *  |                |               |     |     |       |
| lospital stay                | Δ            | Plea     |                             |                        |           |                |               |     | -   |       |
|                              |              | Re-int   | ervention afte              | er index surgery *     |           |                |               |     |     |       |
| Save Subr                    | nit          | Plea     |                             |                        |           |                |               |     | -   |       |
|                              |              | Hospi    | tal stay *                  |                        |           |                |               |     |     |       |
|                              |              | Plea     |                             |                        |           |                |               |     | -   |       |
|                              |              | Status   | s of surgical A             | AEs/complications *    |           |                |               |     |     |       |
|                              |              | Plea     | se select                   |                        |           |                |               |     |     |       |
|                              |              | Plea     | peutic goals u<br>se select | upon discharge *       |           |                |               |     | • 0 |       |
|                              |              | Disch    | arge Date *                 |                        |           |                |               |     |     |       |
|                              |              | dd/mr    | m/yyyy                      | <b>E 0</b>             |           |                |               |     |     |       |

Po zodpovězení všech otázek a opravě případných chyb se varovné symboly změní na zelené kolečko a formulář lze uložit a odeslat.